# AES/32 DATEN TRANSFER

#### AES/32 Daten von Rechner A nach B

(Gilt für alle Versionen)

© 2020 NHD Softwaresysteme, Dipl.-Inform. Nils H. Dzubiel, Postfach 1129, 23600 Bad Schwartau, E-Mail: nils@nhd.com

### ALTER RECHNER

 Installieren Sie auf Ihrem alten Rechner alle AES/32 Updates – siehe dazu die Installationsleitung:

https://www.nhd.com/nhddownload/Info/AES32 Update.2020-09-16.pdf

## BACKUP DER DATEN

- Oracle Datenbank
- Sonstige Dateien

## ORACLE BACKUP

- Falls Sie das Oracle Backup Batch Script noch nicht aktualisiert haben – finden Sie dieses hier:
  - <u>https://www.nhd.com/nhddownload/SM/OracleBackupScript.zip</u>
- Entpacken Sie die ZIP-Datei und kopieren Sie die Dateien in folgendes Oracle Verzeichnis – überschreiben Sie die vorhandenen Dateien:
  - C:\oraclexe\app\oracle\product\10.2.0\server\BIN

## BACKUP AUSFÜHREN

- Führen Sie im Verzeichnis C:\oraclexe\app\oracle\product\10.2.0\server\BIN
- die Backup.BAT Datei als Administrator aus:

| 1 🛛 1 🖓 1                                                                                                    | Manage              | BIN             |                                  |            |            |                         |      |            | - 🗆 | ×        |
|----------------------------------------------------------------------------------------------------|---------------------|-----------------|----------------------------------|------------|------------|-------------------------|------|------------|-----|----------|
| File Home Share View                                                                                                    | Application Tools   |                 |                                  |            |            |                         |      |            |     | $\sim$ ( |
| $\leftarrow$ $\rightarrow$ $\checkmark$ $\uparrow$ 🖡 $\Rightarrow$ This PC $\Rightarrow$ Loc                                                                                                    | al Disk (C:) ≯ orac | clexe > app > o | racle > product > 10.2.0 > serve | er > BIN > |            |                         | v ₽  | Search BIN |     | Q        |
|                                                                                                    |                     | Name            | ^                                | Date mod   | lified     | Туре                    | Size |            |     |          |
| 📌 Quick access                                                                                                    |                     |                 |                                  |            |            |                         |      |            |     |          |
| Desktop                                                                                                    | *                   | Clr             |                                  | 6/28/2020  | 0 10:02 PM | File folder             |      |            |     |          |
| Downloads                                                                                                    | *                   | atsr.dll        |                                  | 2/1/2006   | 11:50 PM   | Application extension   |      | 24 KB      |     |          |
| Documents                                                                                                    | *                   | agtcti.exe      |                                  | 2/1/2006   | 11:44 PM   | Application             |      | 40 KB      |     |          |
| Pictures                                                                                                    | *                   | assr.dii        |                                  | 2/1/2006   | 11:50 PM   | Application extension   |      | 30 KB      |     |          |
| Install AFS32                                                                                                    |                     | awsr.dii        |                                  | 2/1/2006   | 11:50 PM   | Application extension   |      | 7 KD       |     |          |
| Music                                                                                                    |                     | Backup.ba       | Open                             |            | 3:45 PM    | Application extension   |      | 7 KB       |     |          |
| a music                                                                                                    |                     | demon.u         | Edit                             |            | 11.50 PM   | MAD Ello                | 2.0  | 20 ND      |     |          |
| Videos                                                                                                    |                     | comap.ma        | Print                            |            | 11.30 PW   | Application             | 3,   | 14 10      |     |          |
| 📕 xtmp                                                                                                    |                     | charthle un     | Run as administrator             |            | 11:50 PM   | Application<br>LIX File | 1.   | 14 ND      |     |          |
| OneDrive                                                                                                    |                     | Chantons.do     | Share with Skype                 |            | 10:03 PM   | Windows Batch File      |      | 1 KB       |     |          |
| The per                                                                                                    |                     | Coreiava d      | Edit with Notepad++              |            | 11:47 PM   | Application extension   |      | 36 KB      |     |          |
| S This PC                                                                                                    |                     |                 | Scan with Windows Defender       |            | 11:50 PM   | Application extension   |      | 24 KB      |     |          |
| 3D Objects                                                                                                    |                     | Ctypy eye       | Share                            |            | 11:50 PM   | Application             |      | 76 KB      |     |          |
| Desktop                                                                                                    |                     | ctxkbtc.exe     | Restore previous versions        |            | 11:50 PM   | Application             |      | 380 KB     |     |          |
| Documents                                                                                                    |                     | ctxlc.exe       |                                  |            | 11:50 PM   | Application             |      | 332 KB     |     |          |
| Downloads                                                                                                    |                     | ctxload.ex      | Send to                          | /          | 11:50 PM   | Application             |      | 116 KB     |     |          |
| Music                                                                                                    |                     | dby.exe         | Cut                              |            | 11:44 PM   | Application             |      | 48 KB      |     |          |
| Not the second second s |                     | dcasr.dll       | Сору                             |            | 11:50 PM   | Application extension   |      | 32 KB      |     |          |
| Videos                                                                                                    |                     | dw4sr.dll       | Create shortcut                  |            | 11:50 PM   | Application extension   |      | 36 KB      |     |          |
| Local Disk (C)                                                                                                    |                     | 🔳 exp.exe 📢     | Delete                           |            | 11:44 PM   | Application             |      | 460 KB     |     |          |
| Cooli Disk (c.)                                                                                                    |                     | 🔳 expdp.exe 🧃   | Rename                           |            | 11:44 PM   | Application             |      | 112 KB     |     |          |
| I Network                                                                                                    |                     | extjob.exe      | -                                |            | 11:44 PM   | Application             |      | 100 KB     |     |          |
|                                                                                                    |                     | extjobo.ex      | Properties                       |            | 11:44 PM   | Application             |      | 100 KB     |     |          |
| 297 items 1 item selected 6.97 KB                                                                                                    |                     | _               |                                  |            |            |                         |      |            |     | 8==      |
| 2.97 items in item selected 6.97 KB                                                                                                    |                     |                 |                                  |            |            |                         |      |            |     | 8        |

#### **BACKUP I**

#### Beantworten Sie die Frage mit "Y":

#### C:\WINDOWS\System32\cmd.exe

Warning: Log archiving (ARCHIVELOG mode) is currently disabled. If you restore the database from this backup, any transactions that take place between this backup and the next backup will be lost. It is recommended that you enable ARCHIVELOG mode before proceeding so that all transactions can be recovered upon restore. See the section 'Enabling ARCHIVELOG Mode...' in the online help for instructions. Backup with log archiving disabled will shut down and restart the database. Are you sure [Y/N]? \_

Х

#### **BACKUP II**

#### Das Backup kann einige Minuten laufen – am Ende bestätigen Sie das Backup mit [Enter]

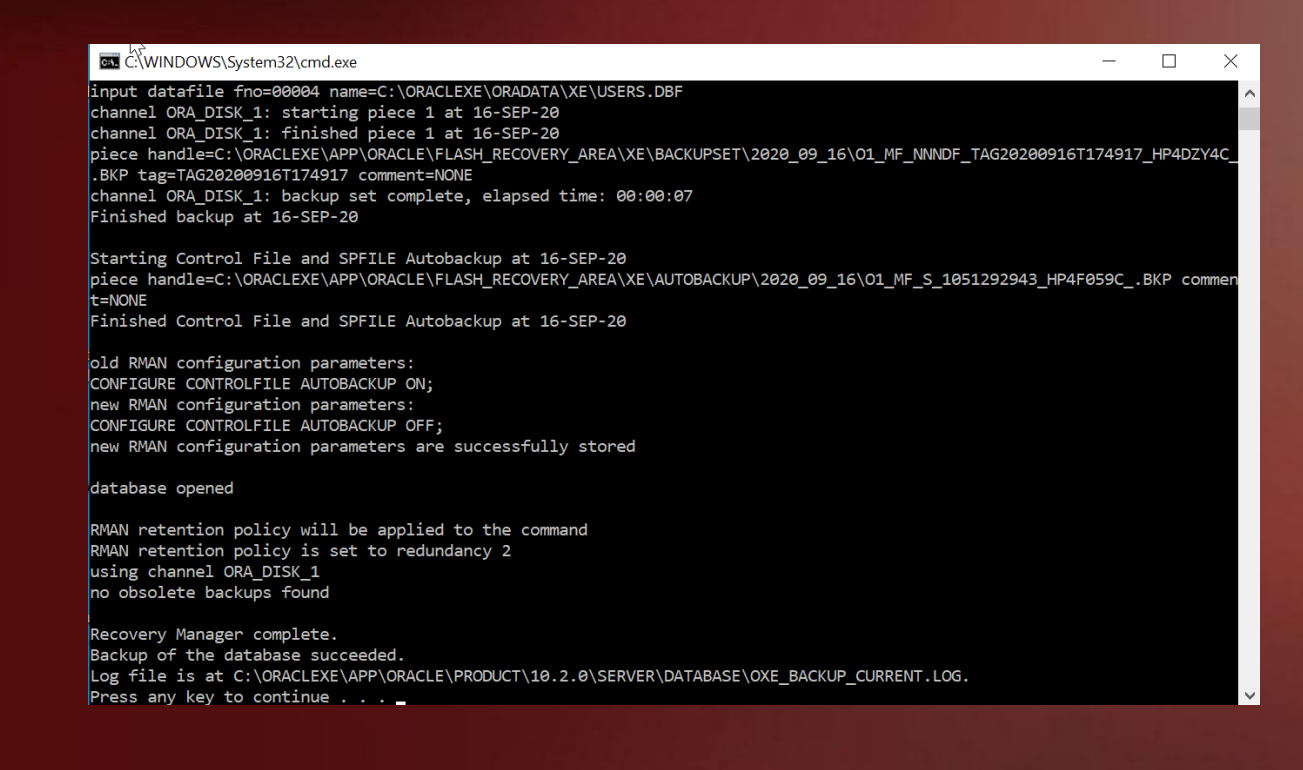

### WO FINDE ICH DAS BACKUP ?

- Backups finden Sie im Verzeichnis:
  - C:\oraclexe\app\oracle\flash\_recovery\_area

# WO FINDE ICH DIE DATEIANHÄNGE ?

#### Dateianhänge finden Sie unter

- C:\Users\Public\Documents\NHD-Software\AES32
- oder
- C:\Benutzer\Öffentlich\Öffentliche Dokumente\NHD-Software\AES32

| 📕   🛃 📕 🗧   NHD-Software                                                                                                    |                         |                    |             |      | _ |     |
|----------------------------------------------------------------------------------------------------|-------------------------|--------------------|-------------|------|---|-----|
| File Home Share View                                                                                                    |                         |                    |             |      |   | ~ ? |
| $\leftarrow$ $\rightarrow$ $\checkmark$ $\uparrow$ $\blacksquare$ $\Rightarrow$ This PC $\Rightarrow$ Local Disk (C:) $\Rightarrow$ | ✓ ♥ Search NHD-Software | م                  |             |      |   |     |
|                                                                                                    | Name                    | Date modified      | Туре        | Size |   |     |
| Desktop                                                                                                    | AES32                   | 9/16/2020 6:01 PM  | File folder |      |   |     |
| ↓ Downloads                                                                                                    | Licons                  | 12/25/2016 6:53 PM | File folder |      |   |     |
| 🖹 Documents 💉                                                                                                    | Logfiles                | 9/16/2020 6:51 PM  | File folder |      |   |     |
| E Pictures 🖈                                                                                                    |                         |                    |             |      |   |     |
| Install.AES32                                                                                                    |                         |                    |             |      |   |     |

### KOPIEREN DER DATENBANK / DATEIANHÄNGE

 Kopieren Sie die Datenbank / Dateianhänge auf den neuen Rechner oder temp. auf einen USB-Stick.

#### INSTALLATION NEUER RECHNER

- Installieren Sie AES/32 incl. allen Updates auf dem neuen Rechner. Beachten Sie, dass Sie die Updates in der korrekte Reihenfolge installieren.
- Hinweis: Nach der Basisinstallation müssen Sie sich einmal an das System anmelden und die Lizenznummer eingeben.

# DATENÜBERTRAG

- Kopieren Sie die Oracle Datensicherung vom alten Rechner auf den neuen Rechner in den gleichen Ordner:
  - C:\oraclexe\app\oracle\flash\_recovery\_area
- Führen Sie das Oracle Restore als Administrator aus:

| 5 ■                                                                                                    | Manage               | BIN                     |                           |                    |          | _ |  | ×   |
|----------------------------------------------------------------------------------------------------|----------------------|-------------------------|---------------------------|--------------------|----------|---|--|-----|
| File Home Share Vie                                                                                                | ew Application Tools |                         |                           |                    |          |   |  | ~ ? |
| ← → < ↑ ] > This PC > Local Disk (C:) > oraclexe > app > oracle > product > 10.2.0 > server > BIN > V 🖸 Search BIN |                      |                         |                           |                    |          |   |  |     |
|                                                                                                    |                      | Name                    | Date modified             | Туре               | size     |   |  | ^   |
| Culck access                                                                                                    |                      | 🖲 RegOledb.bat          | 2/1/2006 11:43 PM         | Windows Batch File | 1 KB     |   |  |     |
| Desktop                                                                                                    | Ŕ                    | 🖲 Restore.bat           | 2/ <u>19/2006 4:14 PM</u> | Windows Bruen File | 6 KB     |   |  |     |
| 🖊 Downloads                                                                                                    | *                    | 🔳 rman.exe              | 2/ Open                   |                    | 1,516 KB |   |  |     |
| Documents                                                                                                    | *                    | 🚳 rtfsr.dll             | 2/ Edit                   |                    | 100 KB   |   |  |     |
| Notures                                                                                                    | *                    | sbttest.exe             | 2/ Print                  |                    | 40 KB    |   |  |     |
| Install.AES32                                                                                                    |                      | 📧 sclsspawn.exe         | 2/ 👎 Run as administrato  | or                 | 6 KB     |   |  |     |
| Music                                                                                                    |                      | selecthome.bat.odpnet   | 2/ 🔇 Share with Skype     |                    | 1 KB     |   |  |     |
| Videos                                                                                                    |                      | SelectHome.bat.ORAOLEDB | 2/ 📓 Edit with Notepad+   | +                  | 1 KB     |   |  |     |
| I VIGEOS                                                                                                    |                      | 🗟 sosr.dll              | 2/ 🕂 Scan with Windows    | Defender           | 36 KB    |   |  |     |
| 🔎 xtmp                                                                                                    |                      | 📧 sqlldr.exe            | 2/ 🕞 Share                |                    | 440 KB   |   |  |     |
|                                                                                                    |                      | 🔲 salplus eve           | 2/ 2                      |                    | 536 KR   |   |  |     |

# DATENRÜCKSICHERUNG

Führen Sie im Verzeichnis

C:\oraclexe\app\oracle\product\10.2.0\server\BIN

das Programm "Restore.bat" als Administrator aus:

| 2   🤄 📔 🗕                                                                                     | Manage            | BIN                     |                           |                    |          | _ |     |
|-----------------------------------------------------------------------------------------------|-------------------|-------------------------|---------------------------|--------------------|----------|---|-----|
| File Home Share View                                                                          | Application Tools |                         |                           |                    |          |   | ~ ? |
| $\leftarrow$ $\rightarrow$ $\checkmark$ $\uparrow$ $ $ $\Rightarrow$ This PC $\Rightarrow$ Lo | Search BIN        | م                       |                           |                    |          |   |     |
|                                                                                               |                   | Name                    | Date modified             | Туре               | size     |   | ^   |
| Arr Quick access                                                                              |                   | 🔊 RegOledb.bat          | 2/1/2006 11:43 PM         | Windows Batch File | 1 KB     |   |     |
| 📃 Desktop                                                                                     | *                 | 🖲 Restore.bat           | 2/ <u>19/2006 4:14 PM</u> | Windows Bran File  | 6 KB     |   |     |
| 🖊 Downloads                                                                                   | *                 | 🔳 rman.exe              | 2/ Open                   |                    | 1,516 KB |   |     |
| Documents                                                                                     | *                 | 🖲 rtfsr.dll             | 2/ Edit                   |                    | 100 KB   |   |     |
| E Pictures                                                                                    | *                 | sbttest.exe             | 2/ Print                  |                    | 40 KB    |   |     |
| Install.AES32                                                                                 |                   | 🔳 sclsspawn.exe         | 2/ 👎 Run as administrato  | or                 | 6 KB     |   |     |
| Music                                                                                         |                   | selecthome.bat.odpnet   | 2/ Share with Skype       |                    | 1 KB     |   |     |
| Videos                                                                                        |                   | SelectHome.bat.ORAOLEDB | 2/ 📓 Edit with Notepad+-  | +                  | 1 KB     |   |     |
| xtmp                                                                                          |                   | 🗟 sosr.dll              | 2/ Scan with Windows      | Defender           | 36 KB    |   |     |
|                                                                                               |                   | 🔳 sqlldr.exe            | 2/ 🔗 Share                |                    | 440 KB   |   |     |
|                                                                                               |                   |                         | 2/                        |                    | 536 KB   |   |     |

# RESTORE (1)

#### Bestätigen Sie das Sie das Backup zurückspielen können mit "Y":

| C:\WINDOWS\System32\cmd.exe                                                 | — | $\times$ |
|-----------------------------------------------------------------------------|---|----------|
| This operation will shut down and restore the database. Are you sure [Y/N]? |   |          |
|                                                                             |   |          |
|                                                                             |   |          |
|                                                                             |   |          |
|                                                                             |   |          |
|                                                                             |   |          |
|                                                                             |   |          |
|                                                                             |   |          |
|                                                                             |   |          |
|                                                                             |   |          |
|                                                                             |   |          |
|                                                                             |   |          |
|                                                                             |   |          |
|                                                                             |   |          |
|                                                                             |   |          |
|                                                                             |   |          |
|                                                                             |   |          |
|                                                                             |   |          |
|                                                                             |   |          |
|                                                                             |   |          |

### RESTORE (2)

 Sollte Oracle Sie nach dem Pfad f
ür die Datensicherung fragen so geben Sie folgendes ein:

C:\oraclexe\app\oracle\flash\_recovery\_area\

• Beachten Sie den "" am Ende des Pfades.

# RESTORE (3)

#### Drücken Sie [Enter] am Ende des Restorevorgangs:

#### C:\WINDOWS\System32\cmd.exe restoring datafile 00003 to C:\ORACLEXE\ORADATA\XE\SYSAUX.DBF restoring datafile 00004 to C:\ORACLEXE\ORADATA\XE\USERS.DBF channel ORA DISK 1: reading from backup piece C:\ORACLEXE\APP\ORACLE\FLASH RECOVERY AREA\XE\BACKUPSET\2020 09 16\01 MF N NNDF TAG20200916T174917 HP4DZY4C .BKP channel ORA DISK 1: restored backup piece 1 piece handle=C:\ORACLEXE\APP\ORACLE\FLASH\_RECOVERY\_AREA\XE\BACKUPSET\2020\_09\_16\01\_MF\_NNNDF\_TAG20200916T174917\_HP4DZY4C\_ .BKP tag=TAG20200916T174917 channel ORA DISK 1: restore complete, elapsed time: 00:00:05 Finished restore at 18-SEP-20 Recovery Manager complete. Recovery Manager: Release 10.2.0.1.0 - Production on Fri Sep 18 16:23:38 2020 Copyright (c) 1982, 2005, Oracle. All rights reserved. connected to target database: XE (DBID=2925430534, not open) RMAN> set echo on; 2> alter database open resetlogs; 3> echo set on using target database control file instead of recovery catalog database opened Recovery Manager complete. Restore of the database succeeded. Log file is at C:\ORACLEXE\APP\ORACLE\PRODUCT\10.2.0\SERVER\DATABASE\OXE RESTORE.LOG. Press any key to continue . . .

# DATEIANHÄNGE ZURÜCKSICHERN

- Kopieren Sie die Dateianhänge in
  - C:\Users\Public\Documents\NHD-Software\AES32
  - oder
  - C:\Benutzer\Öffentlich\Öffentliche Dokumente\NHD-Software\AES32

#### ABSCHLUSS

 Alle Daten sind nun vom alten Rechner auf den neuen Rechner übertragen.

### ENDE

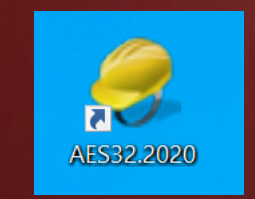